## MANUAL BÁSICO SOBRE CÓMO ACCEDER AL MOODLE PARA ALUMNOS Y PROFESORES QUE NO SEPAN

- 1. Para mejorar el acceso a las Aulas Virtuales de nuestro centro (aula Moodle) os recomiendo, en estos momentos, no pasar por el Portal de Educacyl.
- 2. Para ello tenemos 2 opciones

### **OPCIÓN 1**

Una forma alternativa para acceder al aula Moodle es copiando este enlace y pegándolo en el navegador

http://aulavirtual.educa.jcyl.es/iesgredos

### **OPCIÓN 2**

Ir a la página del IES GREDOS http://iesgredos.centros.educa.jcyl.es/sitio/

Una vez allí vamos a la esquina superior derecha y le damos a sitio web, a continuación, pinchamos sobre aula virtual

| GREDOS (                                               | PIEDRAHÍTA)                                            |                                                                               | $\mathbf{S}$                                                                                |
|--------------------------------------------------------|--------------------------------------------------------|-------------------------------------------------------------------------------|---------------------------------------------------------------------------------------------|
|                                                        |                                                        | Q, buscar                                                                     | sitio web 🔻                                                                                 |
| Junta de<br>Castilla y León<br>Corsejeris de Educación | Fondo Social Europeo<br>*El FSE invierte en tu futuro* | GOBIERNO<br>DE ESPANA<br>Programa cofinanciado por<br>Cultura y Deporte y por | MINISTER<br>DE EDUC.<br>Y DEPORTE<br>el Ministerio de Educación,<br>el Fondo Social Europeo |

## CONTINUACIÓN OPCIÓN 1 O 2

Independientemente de la opción 1 o 2 para acceder se os abrirá la siguiente ventana

| E Junta de<br>Castilla y León<br>Consejerá de Educación | IES Gredos JCYL + CENTRO + ES + Nose ha |              |                                                                         |
|---------------------------------------------------------|-----------------------------------------|--------------|-------------------------------------------------------------------------|
| ES Gredos                                               |                                         |              |                                                                         |
| Cursos                                                  |                                         |              | IDENTIFICACIÓN                                                          |
|                                                         |                                         |              | 2 Utilice el usuario Educacyl<br>Acceder<br>¿Ha olvidado su contraseña? |
| General                                                 | Ejemplos                                | Bachillerato | GFFICE 366                                                              |
| ando a aulavirtual educa jçi (es                        |                                         |              | viii viii viii viii viii viii viii vii                                  |
| 오 브 😜 🧑 🚍 💷                                             |                                         |              | ^ // d≫ ESP 10:15 ↓                                                     |

Nos sale una pestaña de identificación, QUE PONE ACCEDER

Tenemos que pinchar y ahora nos pedirá que nos identifiquemos

# SÍ O SÍ TENÉIS QUE METER EL CORREO Y CLAVES CORPORATIVAS QUE EL CENTRO OS SUMINISTRÓ EL VIERNES 13.

# NO OBSTANTE, SI ALGUIEN LA HA PERDIDO QUE ESCRIBA UN CORREO SOLICITÁNDOLA DE NUEVO A

05003775@educa.jcyl.es

## Opción 3

Esta última opción sería para ir desde la página de educacyl <u>https://www.educa.jcyl.es/es</u>

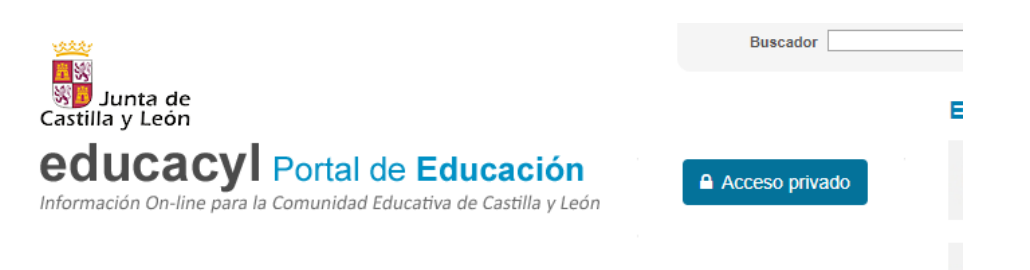

Habría que darle a acceso privado y meter las credenciales exactamente igual que como por las otras dos vías